## TUJK 2022 YILI BİLİMSEL TOPLANTISI BİLDİRİ ÖZETİ YÜKLEME KILAVUZU

Türkiye Ulusal Jeodezi Komisyonu (TUJK) 2022 Yılı Bilimsel Toplantısı için bildiri değerlendirme süreci **EasyChair** platformu (<u>https://easychair.org</u>) ile yürütülmektedir. Dolayısıyla bildiri özeti göndermek isteyen yazarların daha önce EasyChair üyeliği bulunmuyorsa üyeliklerini ücretsiz olarak tamamlamaları gerekmektedir.

## EasyChair Üyelik Adımları

1) Üyeliğin ilk adımı olarak <u>https://easychair.org/account/signup</u> adresinde açılacak sayfada "*I'm not a robot*" seçeneğini işaretleyerek "*Continue*" butonunu tıklayınız.

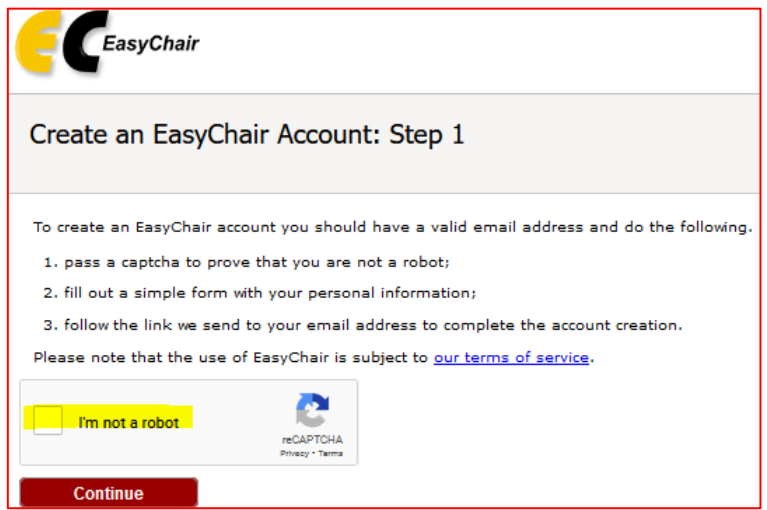

2) Açılacak sayfada yer alan forma Ad, Soyad, Eposta bilgilerinizi girerek "Continue" butonunu tıklayınız.

| Create an EasyCha                                                                                                    | ir Account: Step 2 |  |  |
|----------------------------------------------------------------------------------------------------|--------------------|--|--|
| Please fill out the following form. The required fields are marked by *.                                                                            |                    |  |  |
| Note that <b>the most common reason for failing to create an account is an incorrect email address</b> so please type your email address correctly. |                    |  |  |
|                                                                                                    |                    |  |  |
| First name <sup>†</sup> *                                                                                                    |                    |  |  |
| Last name: *                                                                                                    |                    |  |  |
| Email: *                                                                                                    |                    |  |  |
| Retype email address: *                                                                                                    |                    |  |  |
|                                                                                                    | Continue           |  |  |

3) Sistem tarafından adresinize gönderilecek epostada yer alan onay bağlantısını tıklayınız. Açılacak sayfada yer alan formda EasyChair kullanım şartlarını kabul ettiğinize dair onay kutusunu işaretledikten sonra Ad, Soyad, Kurum, Ülke, Kullanıcı adı ve Şifre bilgilerini girerek "*Create my account*" butonu ile üyeliğinizi tamamlayınız.

| Create an EasyChair Account: Last Step                                                                                                    |                |
|----------------------------------------------------------------------------------------------------|----------------|
| Hello M Nohutcu! To complete the creation of your account please fill out the following form. You should crea<br>within 30 minutes, otherwise you will have to fill out this form from scratch.                                                                                                    | te the account |
| To use EasyChair, you must agree to its Terms of Service ( <u>view terms</u> ), ( <u>download terms</u> ),                                                                                                    |                |
| Enter your personal data.                                                                                                    |                |
| First name <sup>†</sup> : *                                                                                                    |                |
| Last name: *                                                                                                    |                |
| Organization: *                                                                                                    |                |
| Country/region: * v                                                                                                    |                |
| The Web page is used to provide a link to it on some EasyChair pages, for example when you are mentioned<br>as an author in a published conference program. It is optional. Please do not use the Web page of your<br>organization here: if you fill this out, it should only be your personal Web page. |                |
| Your personal Web page                                                                                                    |                |
| Enter your account information. Note that user names are case-insensitive                                                                                                    |                |
| User name: *                                                                                                    |                |
| Password: *                                                                                                    |                |
| Retype the password: *                                                                                                    |                |
| Create my account                                                                                                    |                |

## Bildiri Özeti Yükleme

1) TUJK2022 "Özet web sayfasında Gönder" sekmesini kullanarak yer alan (https://tujk2022.gtu.edu.tr/ozet.html) internet tarayıcınızda doğrudan veya https://easychair.org/conferences/?conf=tujk2022 adresi ile TUJK2022 EasyChair sayfasına ulaşınız.

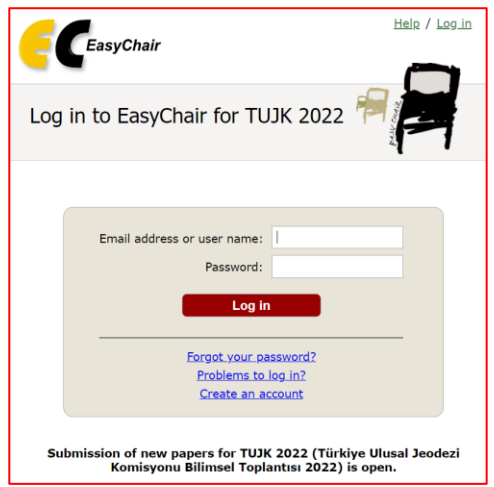

2) Sisteme EasyChair kullanıcı adınız ve şifreniz ile giriş yaptıktan sonra "make a new submission" bağlantısını tıklayarak "New Submission for TUJK2022" başlıklı bildiri yükleme sayfasını açınız.

| EC My                | Eas             | yCha        | ir                             |                            |                                  |                                          |                                   |                         |           |
|----------------------|-----------------|-------------|--------------------------------|----------------------------|----------------------------------|------------------------------------------|-----------------------------------|-------------------------|-----------|
| Conferences          | CFP             | vcs         | Preprints                      | Slides                     | EasyChair                        |                                          |                                   |                         |           |
| TUJK 2<br>You are lo | 2022<br>gged in | ( <b>Tü</b> | <b>rkiye Ul</b><br>K 2022 (Tür | <b>usal J</b><br>kiye Ulus | <b>eodezi K</b><br>al Jeodezi Ko | O <b>misyonu E</b><br>nisyonu Bilimsel T | <b>Bilimsel</b><br>Toplantısı 20: | <b>Toplantı</b><br>22). | ısı 2022) |
| Use the lir          | iks belo        | ow to a     | ccess TUJK 2                   | 2022.                      |                                  |                                          |                                   |                         |           |
| Author<br>• make     | a new           | submi       | ssion                          |                            |                                  |                                          |                                   |                         |           |

"make a new submission" a tıkladıktan sonra aşağıdaki ekran gelecektir. İlgili bilgileri sırasıyla gelecek sayfalarda anlatıldığı şekilde giriniz.

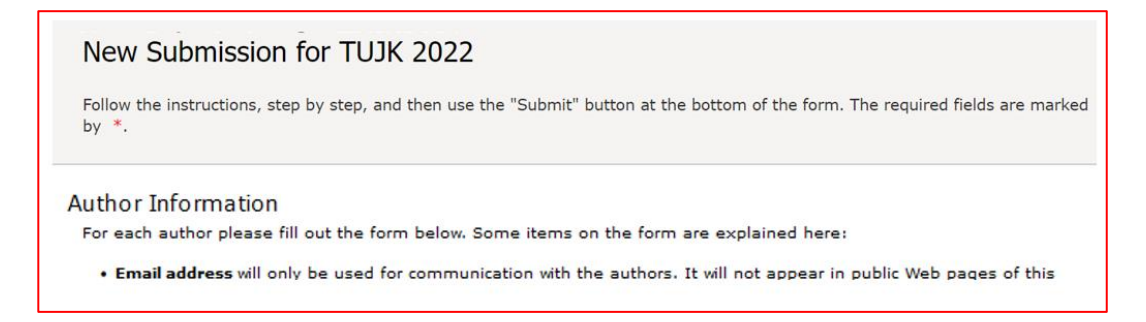

3) Yazar sıralamasını dikkate alarak bildiri yazarlarından her biri için Ad, Soyad, Eposta, Ülke, Kurum bilgilerini giriniz. Yazar sayısı üçten fazla ise "Click here to add more authors" seçeneği ile ilave yazar alanı açabilirsiniz. Kendi bilgilerinizi girdiğiniz yazar alanına EasyChair hesabınız için kullandığınız eposta adresinizi girdiğinizden emin olunuz. "Click here to add yourself" seçeneği ile kendi bilgilerinizi otomatik olarak doldurabilirsiniz. Sorumlu yazar (corresponding author) olarak seçilen yazarlar bildiri teslimi ile ilgili bilgilendirme mesajı alacaktır. En az bir yazar sorumlu yazar olarak seçilmelidir.

| Author 1 ( <u>click here</u><br>First name <sup>†</sup> : * | to add_yourself) (click here to add an associate) |  |
|-------------------------------------------------------------|---------------------------------------------------|--|
| Last name: *                                                |                                                   |  |
| Email: *                                                    |                                                   |  |
| Country/region: *                                           | ~                                                 |  |
| Organization: *                                             |                                                   |  |
| Web page:                                                   |                                                   |  |
| corresponding                                               | author                                            |  |

| Author 2 (click her         | e to add yourself) (click here to add an associate) |  |
|-----------------------------|-----------------------------------------------------|--|
| First name <sup>†</sup> : * |                                                     |  |
| Last name: *                |                                                     |  |
| Email: *                    |                                                     |  |
| Country/region: *           | ~                                                   |  |
| Organization: *             |                                                     |  |
| Web page:                   |                                                     |  |
| corresponding               | author                                              |  |
| o presenter                 |                                                     |  |
|                             |                                                     |  |

| Author 3 (click her         | e to add yourself) (click here to add an associate) |  |
|-----------------------------|-----------------------------------------------------|--|
| First name <sup>†</sup> : * |                                                     |  |
| Last name: *                |                                                     |  |
| Email: *                    |                                                     |  |
| Country/region: *           | ~                                                   |  |
| Organization: *             |                                                     |  |
| Web page:                   |                                                     |  |
| corresponding               | author                                              |  |
| presenter                   |                                                     |  |
|                             |                                                     |  |

Daha fazla yazar eklemek gerekirse aşağıdaki "click here to add more authors" a tıklayınız ve yeni yazar bilgilerini giriniz.

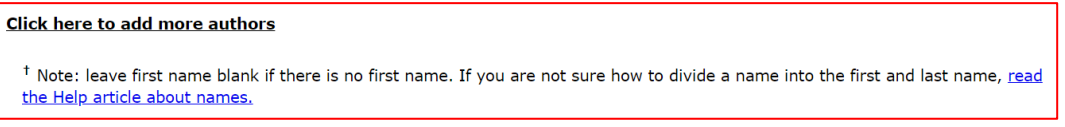

4) Bildiri başlığı ve özetini *"Title and Abstract"* alanına giriniz. TUJK 2022 için bildiri özetlerinin **en az 250, en çok 500** kelime içermesi gerekmektedir. Bildiri başlıkları ve özetleri sisteme Türkçe veya İngilizce olarak yüklenebilir.

| le and Abstra         | t                                                   |                           |  |
|-----------------------|-----------------------------------------------------|---------------------------|--|
| he title and the abst | act should be entered as plain text, they should no | ot contain HTML elements. |  |
|                       |                                                     |                           |  |
|                       |                                                     |                           |  |
| Title: *              |                                                     |                           |  |
|                       |                                                     |                           |  |
|                       |                                                     |                           |  |
|                       |                                                     |                           |  |
|                       |                                                     |                           |  |
| Abstract: *           |                                                     |                           |  |
|                       |                                                     |                           |  |
|                       |                                                     |                           |  |
|                       |                                                     |                           |  |
|                       |                                                     | /                         |  |
|                       |                                                     |                           |  |

5) Bildiri ile ilgili **en az üç anahtar kelimeyi her biri ayrı bir satırda yer alacak şekilde** *"Keywords"* alanına giriniz.

| Keywords                                                                                                    |                                               |
|----------------------------------------------------------------------------------------------------|-----------------------------------------------|
| Type a list of keywords (also known as key phrases or key terms), <b>one per lin</b> specify at least three keywords. | e to characterize your submission. You should |
|                                                                                                    |                                               |
|                                                                                                    |                                               |
|                                                                                                    |                                               |
| Keywords: *                                                                                                    |                                               |
|                                                                                                    |                                               |
|                                                                                                    |                                               |
|                                                                                                    |                                               |

6) *"Topics"* alanındaki listeden bildirinin yer almasını istediğiniz oturumu seçiniz. Lütfen, bildiri içeriğine en uygun olduğunu düşündüğünüz sadece bir oturum başlığı seçiniz.

| Topics                                                                                   |                                              |                                        |
|------------------------------------------------------------------------------------------|----------------------------------------------|----------------------------------------|
| Please select topics relevant to your submission reviewers and for conference analytics. | on from the following list. Topics are typic | ally used for assigning submissions to |
|                                                                                          |                                              | 1                                      |
| Gravite Alanı                                                                            | 🗌 Jeodinamik                                 |                                        |
| 🗌 Konum Belirleme ve Uygulamaları                                                        | Referans Koordinat Sistemleri                |                                        |
| 🗌 Jeodezide Gerçek Zamanlı Uygulamalar                                                   |                                              |                                        |
|                                                                                          |                                              |                                        |

7) "Other Information" alanında yer alan listeden bildirinin sözlü veya poster olarak sunulması yönündeki tercihinizi seçiniz. <u>https://tujk2022.gtu.edu.tr/ozet.html</u> adresinde belirtilen yazım formatında hazırladığınız "Bildiri Özet" metnini ".docx" veya ".doc" uzantılı olarak MS Word dosyası olarak yükleyiniz. Programda yer alacak bildiri türü için hakem değerlendirmeleri esas alınacaktır.

| ier Infori                | nation and Files                                                                                      |
|---------------------------|----------------------------------------------------------------------------------------------------|
| The followi<br>checked no | ng part of the submission form was added by TUJK 2022. It has neither been<br>r endorsed by EasyChair |
| Bildiri Türü              | * Lütfen bildiriniz için tercih ettiğiniz sunum türünü seçiniz.<br>diri                               |
| O Poster B                | ldiri                                                                                                 |

8) Sayfanın altında yer alan "Submit" butonu ile bildiri teslimini tamamlayabilirsiniz.

| Ready?                                                                                                    |
|----------------------------------------------------------------------------------------------------|
| If you filled out the form, press the 'Submit' button below. Do not press the button twice: uploading may take time! |
| Submit                                                                                                    |

TUJK2022 Bilimsel toplantısına katkılarınız için teşekkürlerimizi sunarız.